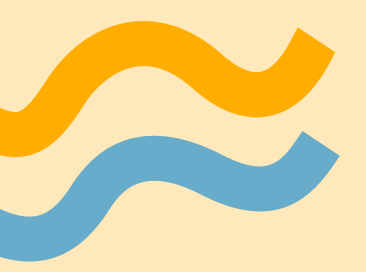

# Step-by-Step Guide: How to Create an Online Volunteer Account

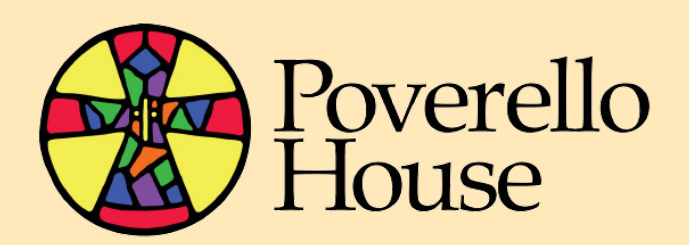

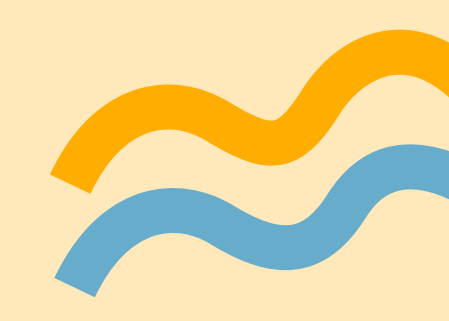

# Step 1: Find us on Google www.poverellohouse.org

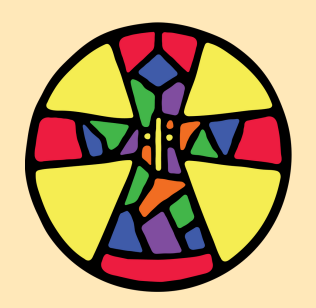

| Google | the poverello house X                                                                                                    |
|--------|----------------------------------------------------------------------------------------------------|
|        | Q All 📀 Maps 🗉 News 🖾 Images 🧷 Shopping 🗄 More                                                                                                    |
|        | About 211,000 results (0.54 seconds)                                                                                                    |
|        | https://poverellohouse.org                                                                                                    |
|        | Poverello House                                                                                                    |
|        | Poverello House Enterprises was recently founded with the mission to create meaningful<br>employment opportunities for graduates of <b>the Poverello House</b> |
|        | Volunteer<br>Hours of Operation: · Requirements to Volunteer                                                                                                   |
|        | What We Do<br>Poverello House works to enrich the lives and spirits of all who                                                                                 |
|        | Village of Hope<br>The shelter provided by Poverello House is the bridge between                                                                               |
|        | Board of Directors & Staff<br>First Vice President. Prashant Patel. Second Vice President.                                                                     |
|        | More results from poverellohouse.org »                                                                                                    |
|        |                                                                                                    |

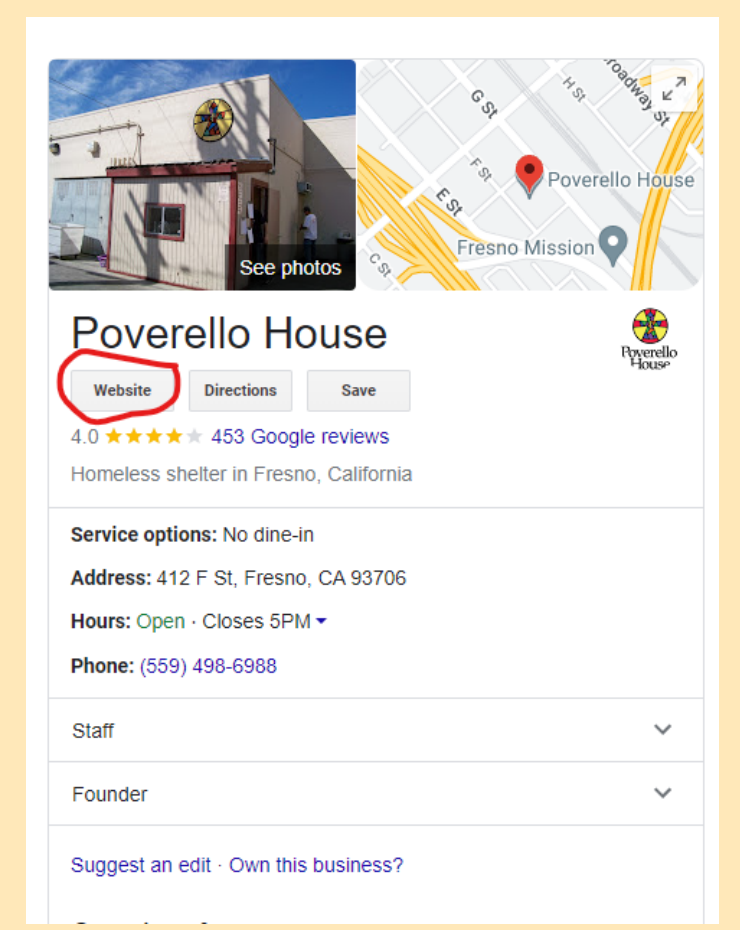

## **Step 2: Go the selection bar**

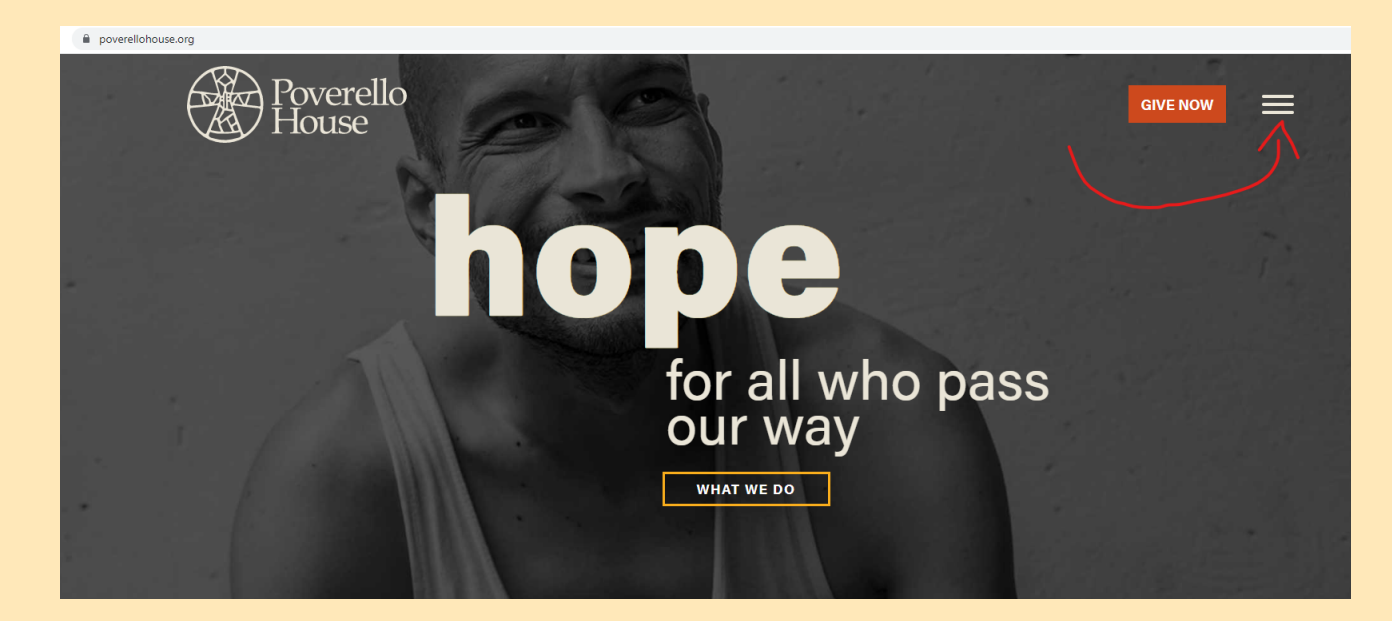

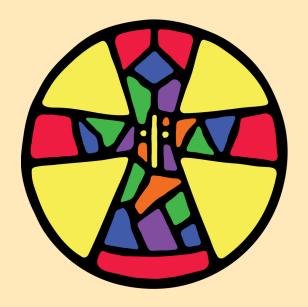

# Step 3: Select "Get Involved"

Who we Are  $\, \Im \,$ 

What we Do 🧿

Get involved  $\Im$ 

Stay Connected  $\odot$ 

Ways to Give ⊙ Volunteer ⊙

Events 🕑

Careers

Orientation Volunteer Opportunities

**Student Volunteers** 

Court-Ordered Volunteering

Internships

Ambassador Programs Select "Volunteer"

Select "Orientation"

# Step 4: Proceed with CERVIS sign in and create a volunteer account.

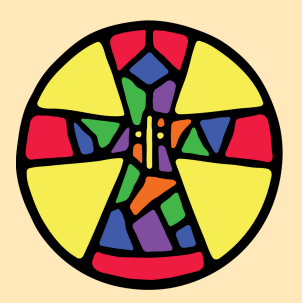

## **Student Volunteers**

Students may complete community service or service-learning hours at Poverello House. Students involved in social work, psychology, and recreational therapy courses must attend an orientation individually. Volunteer hours will be tracked, and timesheets will be available upon request. Please bring any service-learning forms that need to be signed and completed to orientation.

## **Court-Ordered Community Service**

Court-Ordered service is for individuals needing to complete community service hours in place of a fine for probation purposes, etc. You must be referred to Poverello House from HandsOn. Please call them before signing up for orientation. Walk-ins are not accepted.

Contact <u>HandsOn</u>: (559) 237-3101

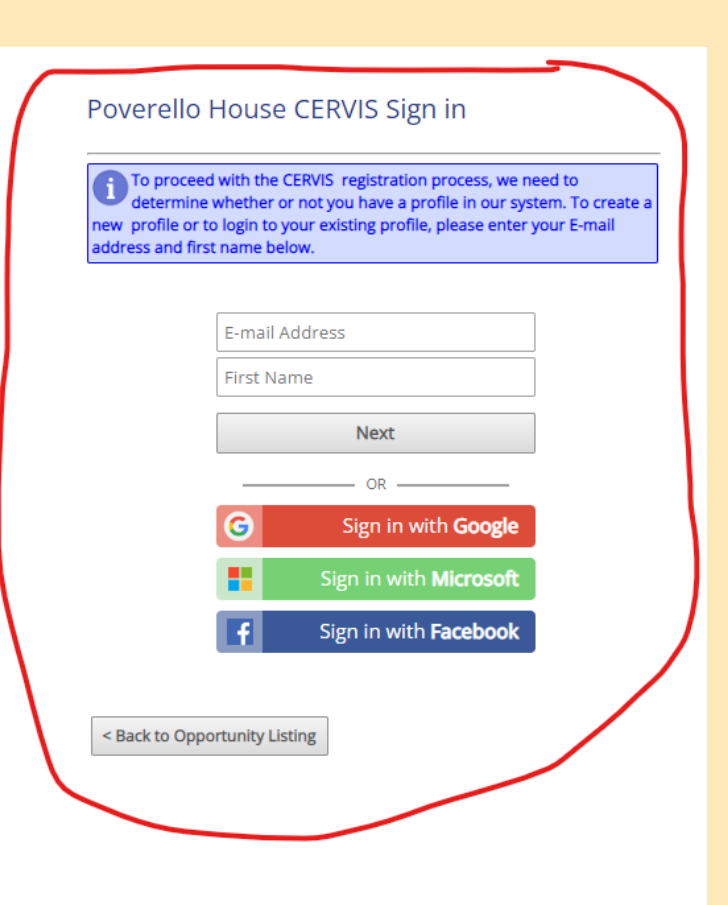

# Step 5: Fill out the **fields** and write down your password

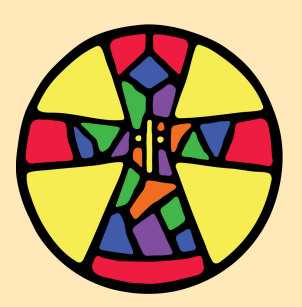

## **Student Volunteers**

Students may complete community service or service-learning hours at Poverello House. Students involved in social work, psychology, and recreational therapy courses must attend an orientation individually. Volunteer hours will be tracked, and timesheets will be available upon request. Please bring any service-learning forms that need to be signed and completed to orientation.

## **Court-Ordered Community Service**

Court-Ordered service is for individuals needing to complete community service hours in place of a fine for probation purposes, etc. You must be referred to Poverello House from HandsOn. Please call them before signing up for orientation. Walk-ins are not accepted.

Contact <u>HandsOn</u>: (559) 237-3101

## Internships

#### Create Volunteer Profile

Descent on the E-mail address and first name provided, our records indicate that you do not have a matching volunteer profile in the CERVIS system. Please enter your information below to create a new profile or CLICK HERE to check for a profile under different E-mail address.

\* Indicates a required field

Volunteer Last Name:\*

Volunteer First Name:\*
Volunteer Birth Date:\*
Volunteer Primary Phone:\*
Volunteer E-mail:\*
Confirm E-mail:\*
Confirm E-mail:\*
Confirm Password:\*

# Step 6: Hit the "Create Volunteer Profile" button and you are done!

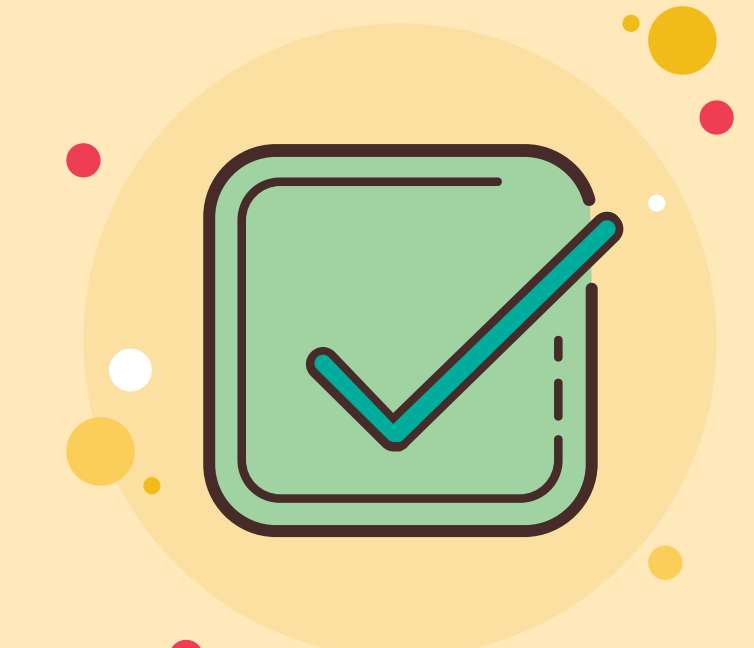

#### Would you like to receive a newsletter?\*

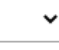

#### Volunteer Age Group:\*

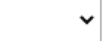

#### Volunteer Gender:\*

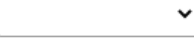

#### Volunteer Interests:

|           |                    | <u> </u> |
|-----------|--------------------|----------|
| Poverello | House              |          |
| - Comm    | nunity Outreach    |          |
| - Kitche  | n and Food Service |          |
| - Specia  | I Events           |          |
| - Tutori  | ng and Education   |          |
| 🗌 Mer     | n's Rehabilitation |          |

I have read, understand, and accept the following terms & conditions: Click here to view

Are you willing to submit to a routine background check if necessary?\*

Policy: Click here to view

×

✓ Create Volunteer Profile

Step 7: This is what your homepage will look like.

Here, you can register for the new volunteer orientation.

\*NOTE: Your registration options will be limited until you attend orientation.

# Volunteer Portal Menu Volunteer Portal Home Registration Management Register / Apply for an Upcoming Opportunity View or Cancel Registration for an Upcoming Opportunity View or Cancel Registration for an Upcoming Opportunity Record or Update Service Project Activity Profile Management Add Additional Volunteer to my Profile View or Update Volunteer Profile Information

View Posted Documents

#### **Report Management**

• View or Print Volunteer Activity History

#### Account Management

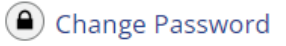

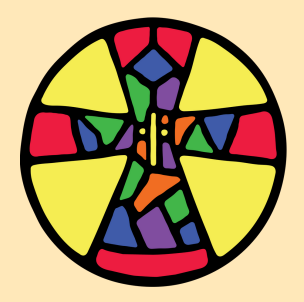

## **Orientation Days and Times**

Wednesdays: 3:00 pm Fridays: 11:00 am Saturdays: 11:00 am

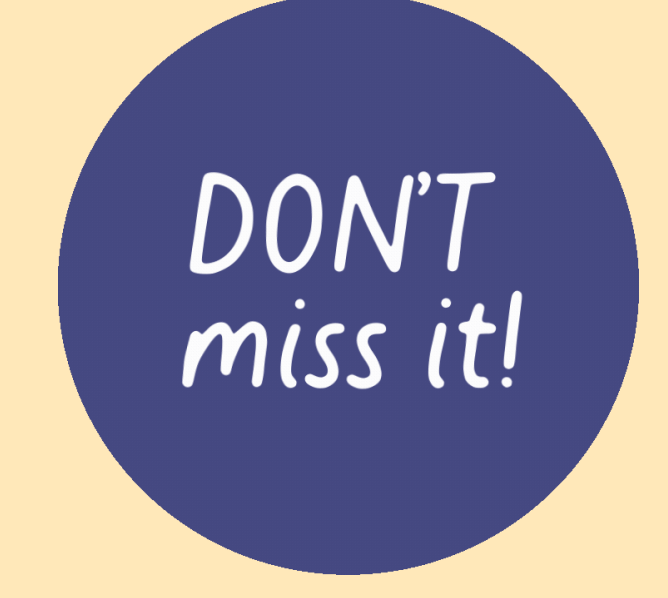

Orientation takes place on site and includes a tour of the facility and typically lasts 30-45 minutes.

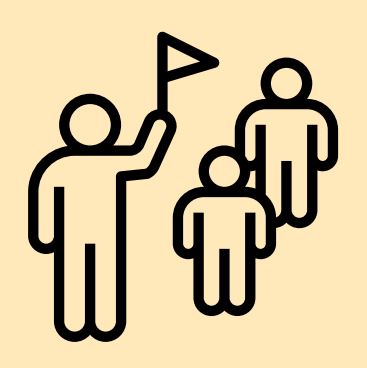